*Effective immediately, your New London school email must now be accessed from any web browser at this link <u>office.newlondon.org</u> <i>We will also post this link to access your email on the main district webpage <u>www.newlondon.org</u> along with iPhone and iPad email setup instructions.* 

Please DO NOT use mail.newlondon.org any longer. Your login password will be the same until we migrate your desktop computer documents to the Office 365 OneDrive (cloud). When this migration occurs, your password will be changed to your first 6 characters of your last name along with the last 4 of your social security number. Please update all Bookmarks or Favorites on your computer to the correct email link. Doing so will avoid delays in accessing your email.

You also need to perform the following procedure on your iPhone or iPad in order to receive your NL Work email.

Should you need any assistance, please direct any questions to <a href="mailto:webhelpdesk@newlondon.org">webhelpdesk@newlondon.org</a>

## iPad/iPhone Email Configuration Directions

- 1. From the home screen, tap **Settings**.
- 2. Tap Mail, Contacts, Calendars.

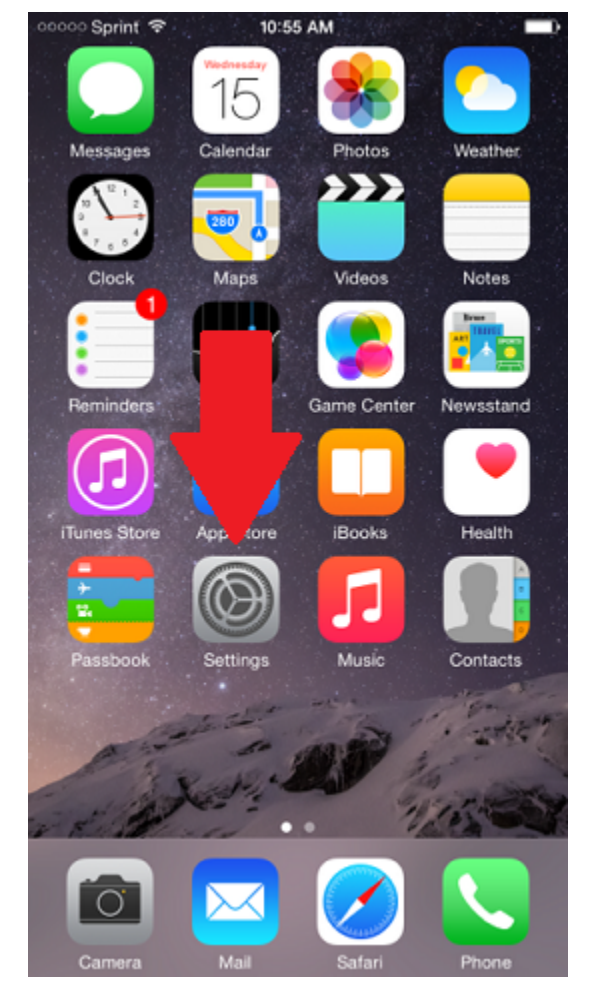

| ••000 S    | print 🗢 10:55 AM          |   |
|------------|---------------------------|---|
|            | Settings                  |   |
|            | iCloud                    | > |
| $\bigcirc$ | iTunes & App Store        | > |
|            |                           |   |
|            | Mail, Contacts, Calendars | > |
|            | Notes                     | > |
|            | Reminders                 | > |
|            | Phone                     | > |
|            | Messages                  | > |
|            | FaceTime                  | > |
| <b>.</b>   | Maps                      | > |
| (+)        | Compass                   | > |
| 0          | Safari                    | > |
|            |                           |   |
| 5          | Music                     | > |

3. Tap the **Exchange** or other email account to remove.

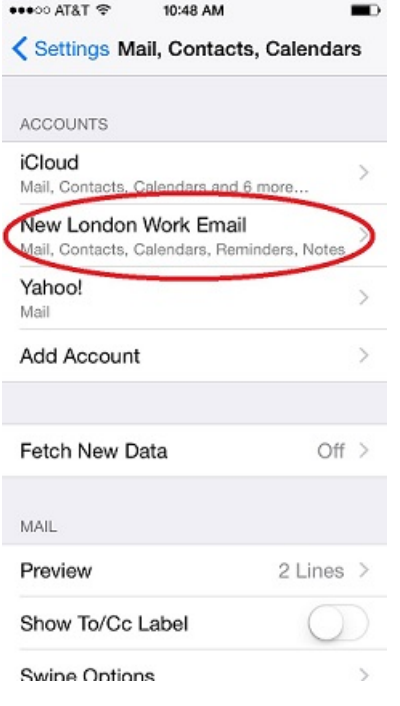

4. Scroll down the screen and tap Delete Account.

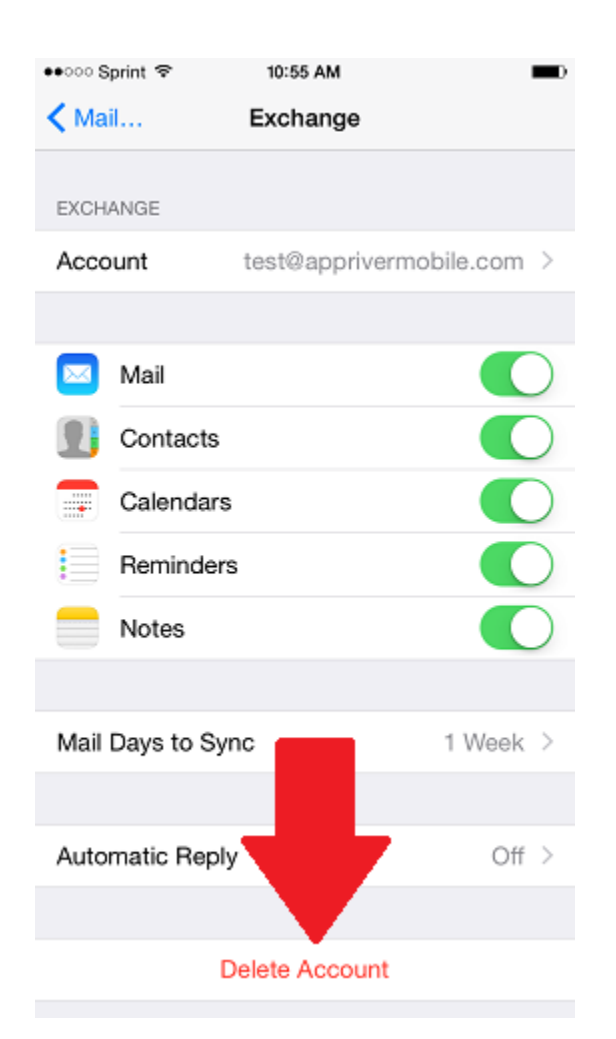

## 5. Tap **Delete from My iPhone** to confirm. *Note that other types of iOS devices will display similar confirmation notices.*

6. We recommend that you restart the device before reconfiguring your email account. Hold the lock button down and slide the dial right to power off the device. Then power up the device and proceed as shown below.

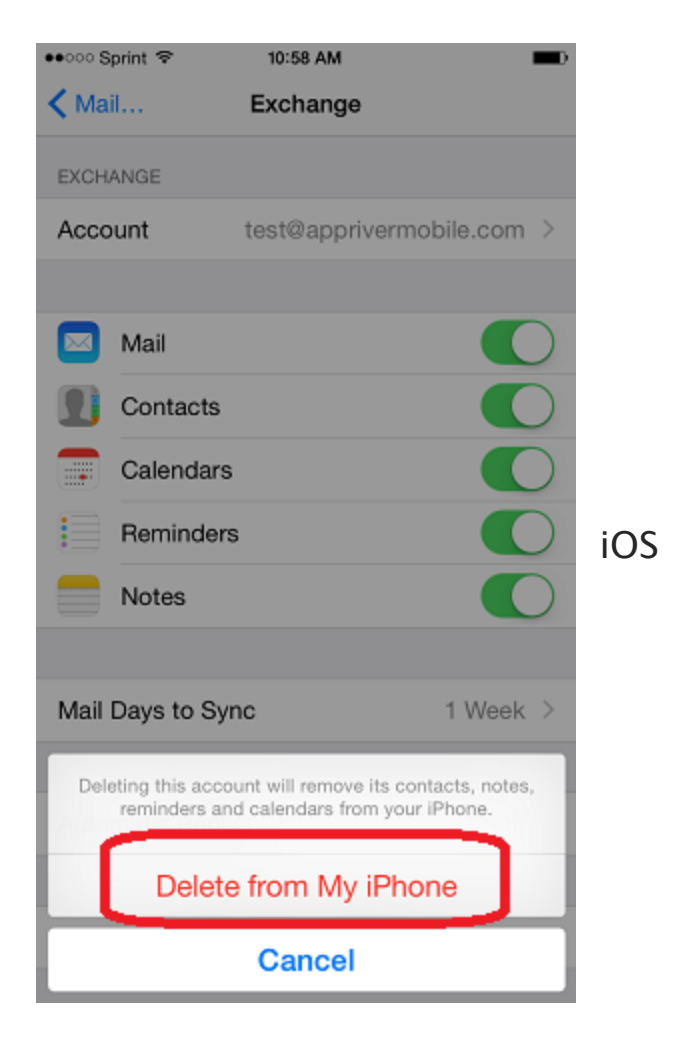

## TO ADD BACK THE EMAIL ACCOUNT:

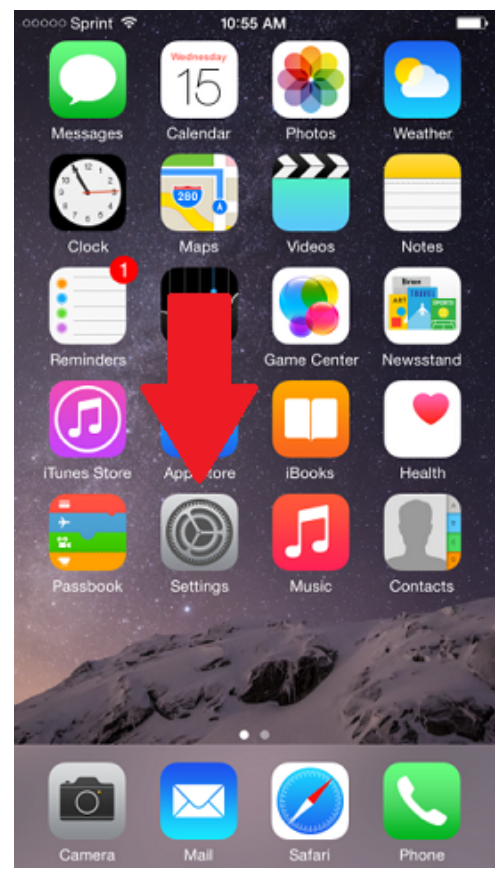

1. From the home screen, tap **Settings**.

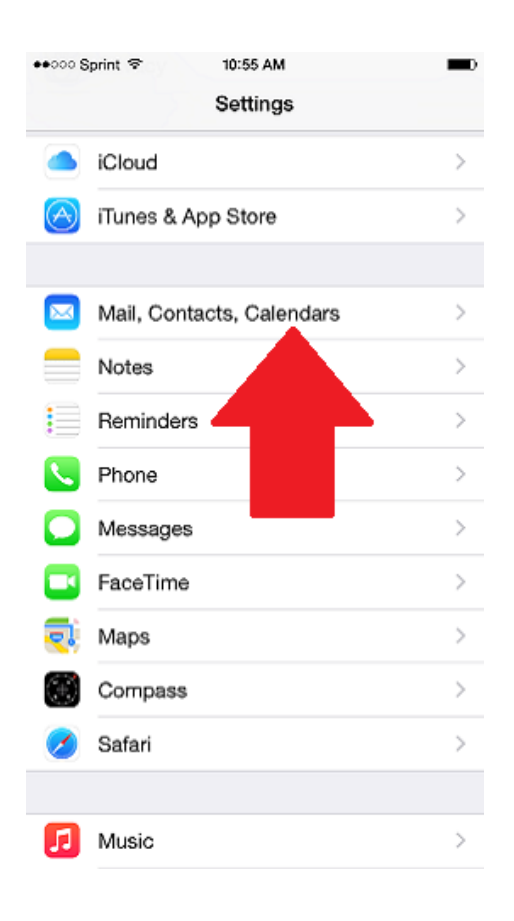

2. Tap Mail, Contacts, Calendars.

| •• •• • Sprint で 10:58 AM        |            | - |
|----------------------------------|------------|---|
| Settings Mail, Contacts, Calenda | ars        |   |
| ACCOUNTS                         |            |   |
| IIIIDo Not DeleteIIII<br>Mail    |            | > |
| Add Account                      |            | > |
|                                  |            |   |
| Fetch New Data                   | Push       | > |
| MAIL                             |            |   |
| Preview                          | 2 Lines    | > |
| Show To/Cc Label                 | $\bigcirc$ |   |
| Swipe Options                    |            | > |
| Flag Style                       | Color      | > |
| Ask Before Deleting              | $\bigcirc$ |   |
| Load Remote Images               |            | ) |
| Organize By Thread               |            | ) |

3. Tap Add Account.

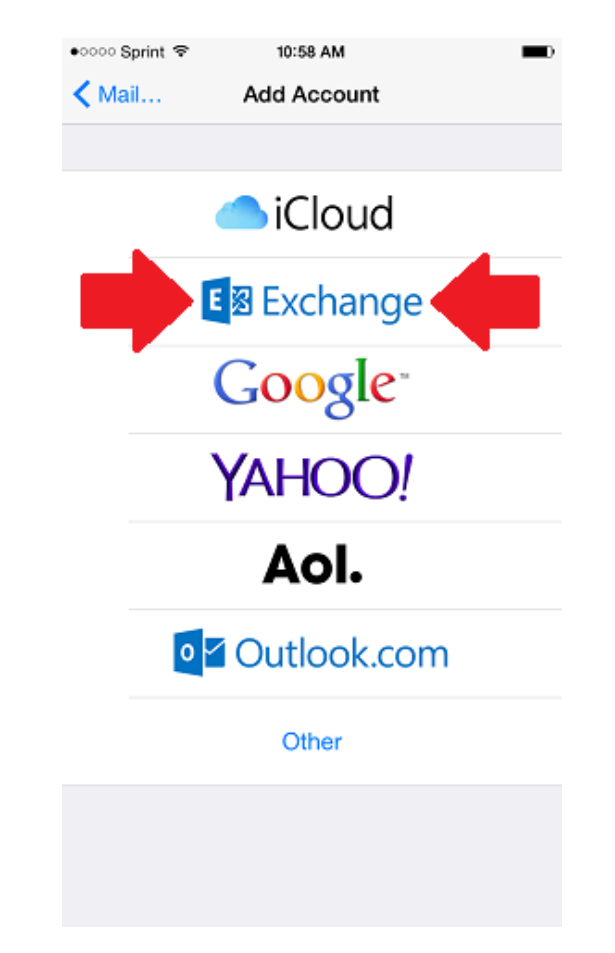

4. Tap Exchange.

5. Type in the Email address, Password, Description (recommend using NLPS Work Email) and tap **Next**.

Note that the description labels the account on the device and is not visible to anyone else.

| ●০০০০ Sprint 🗢 | 10:58 AM            |      |
|----------------|---------------------|------|
| Cancel         | Exchange            | Next |
|                |                     |      |
| Email          | email@company.com   |      |
| Password       | Required            |      |
| Description    | My Exchange Account |      |
|                | Exchange Device ID  |      |

6. The device will attempt to complete the account setup automatically. If successful, proceed to Step 8. If the automatic setup fails, click continue and provide the following information:

Email: your username@newlondon.org Server: outlook.office365.com Domain: Leave Blank Username: your email address@newlondon.org Password: your email password (If your password was reset, put new password here.) 7. Choose the Exchange services to synchronize. If prompted, tap Keep on My iPhone. Note that other types of iOS devices will display similar confirmation notices. *Tap Save*.

| XCH    | NGE          |               |
|--------|--------------|---------------|
| Acco   | unt BonoD@ne | wlondon.org > |
|        | Mail         |               |
| 21     | Contacts     |               |
|        | Calendars    |               |
|        | Reminders    |               |
|        | Notes        |               |
| Mail ( | Days to Sync | 1 Week >      |

Your account is now added. This will sync Office 365 e-mail and calendar from the cloud.